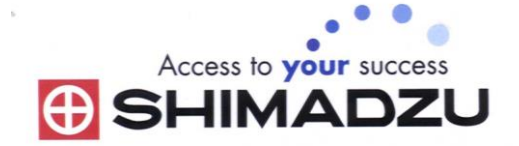

# 日本島津電子天平操作使用說明

## MOC63u

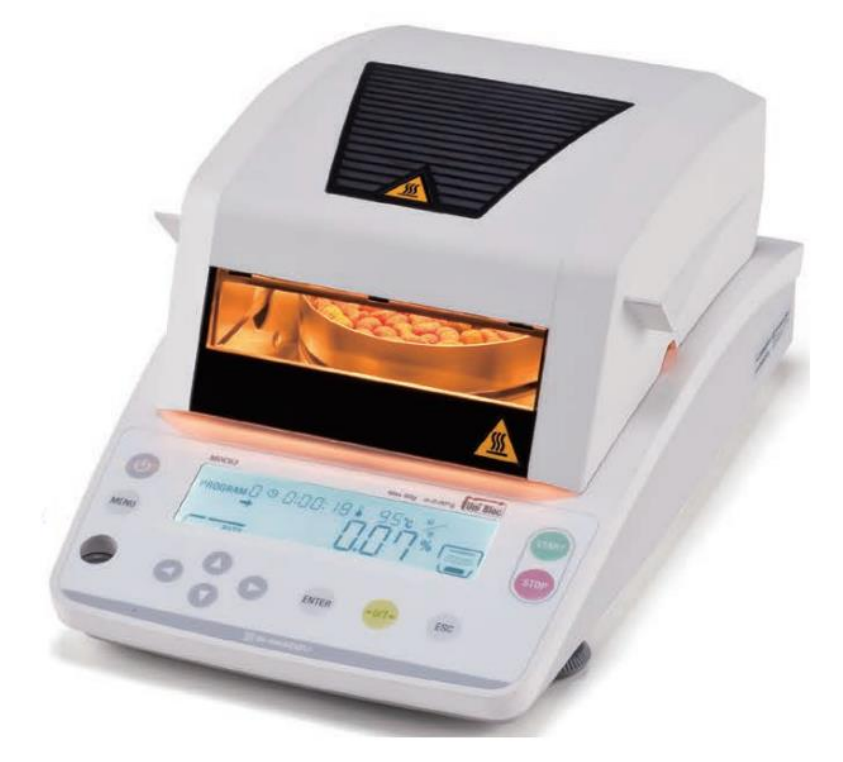

#### SHIMADZU ELECTRONIC BALANCE INSTRUCTION MANUAL

| <b>→ 、</b>  | 配件清單                | P3      |
|-------------|---------------------|---------|
| <u> </u>    | 安裝及注意事項             | •••••P3 |
| <u> </u>    | 規格                  | P4      |
| 四、          | 主機名稱介紹              | P5      |
| 五、          | 開機設定                | P6      |
| 六、          | 關機設定                | P6      |
| 七、          | 重量校正方式              | P6      |
| 八、          | 測試模式步驟              | P 7~12  |
| 九、          | 單位設定                | P12     |
| + 、         | 自動啟動設定              | P12     |
| +- 、        | 設定編號                | P12     |
| $+ = \cdot$ | 設定日期、時間             | P13     |
| 十三、         | MENU功能鎖定(Lock)設定    | P13     |
| 十四、         | 更改(Lock)之密碼(PASS)設定 | P13     |
| 十五、         | 輸出設定                | P14     |
| 十六、         | 輸出間隔時間設定            | P14     |
| 十七、         | 印表機設定(配件需選購)        | P14     |
| 十八、         | 電腦設定(配件需選購)         | P15~16  |
| 十九、         | 簡易故障排除              | P16     |
| $\pm$ +、    | 錯誤碼                 | P17     |
| <u> </u>    | ·                   | P17     |
| 二十二、        | 保養注意事項              | P18~20  |

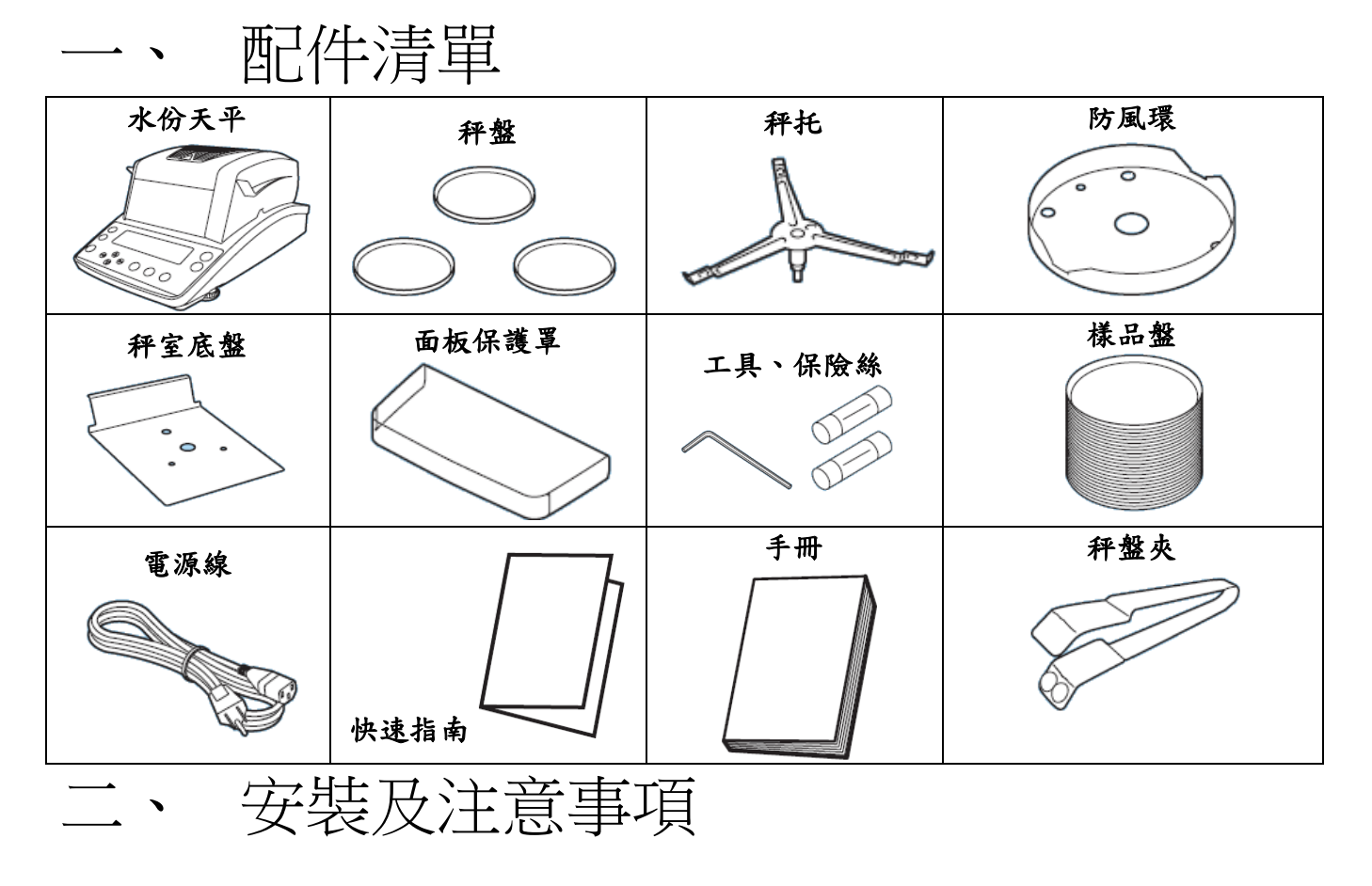

- 三、為得到較精密的讀值,請將天平安裝在以下建議安裝位置:
  - (1) 堅固、低震動的水平台面。没有陽光直接照射的地方。
  - (2) 環境温度變化越小越好。氣流影響越小越好。
- 1. 調整天平調整腳,使位於面板右邊的水平氣泡落在正中央。

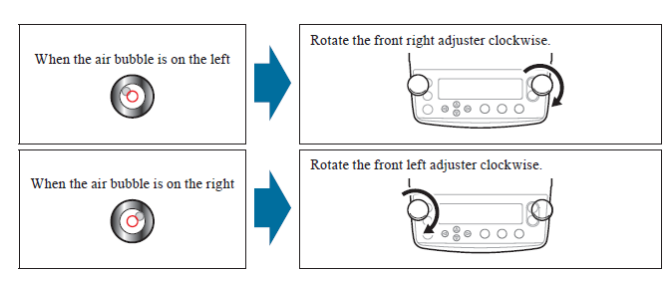

- 放上秤室底盤、防風環、秤托、秤盤。把電源安裝好, 水份天平接上電源即安裝完成
- 天平通電後,顯示螢幕會自我測試出現 "v 1.XXXX" →
   "CHECK" → "oFF"。

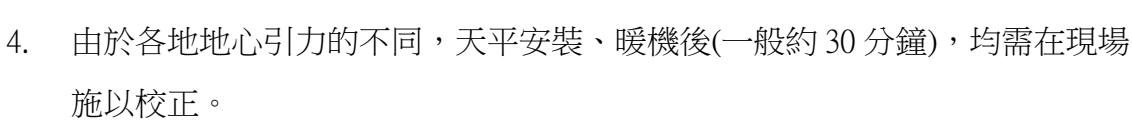

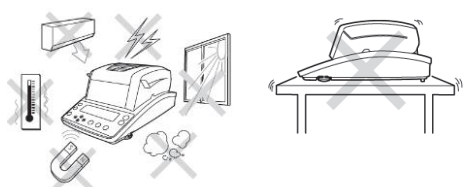

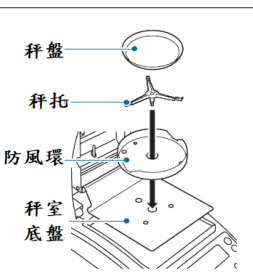

 $\bigcirc$ 

Q

When you rotate two level screws clockwise at the same time...

When you rotate to same time 80 O C

9

The air bubble moves forward

(<u>o</u>) ↓

The air bubble moves backward

() 个

## 三、 規格

| 試料重量     | 0.02~60g                             |
|----------|--------------------------------------|
| 最小表示刻度   | 0.001g                               |
|          | 0.01/0.1%                            |
| 再現性      | 測試量重2g 以上 0.15%                      |
|          | 測試量重5g 以上 0.05%                      |
|          | 測試量重10g 以上 0.02%                     |
|          | (標準試料在標準的測定條件下測定結果)                  |
| 熱源       | 直線型鹵素加熱器                             |
| 消耗電力     | 400W                                 |
| 溫度設定範圍   | 50~200℃(間隔1℃) 超過180℃後有時間限制           |
| 顯示方式     | 背光式LCD                               |
| 秤盤尺寸     | 直徑95mm                               |
| 尺寸       | W202*D336*H157mm                     |
| 重量       | 4kg                                  |
| 操作溫溼度    | 5~40℃、85%RH 以下                       |
| 測定模式     | 自動測定模式                               |
|          | 時間測定模式〔1~240 分鐘連續測試(最長12 小時)〕        |
|          | 快速自動/快速時間模式(具自動停止及時間停止功能選擇)          |
|          | 慢速自動/慢速時間模式(具自動停止及時間停止功能選擇)          |
|          | 階段自動/階段時間模式(具3個階段)                   |
| 加熱時間設定   | 1到240分鐘(每分鐘增加)或4到12小時(每小時增加)         |
| 外部輸出     | RS-232C 傳輸埠、USB                      |
| 測定條件記憶   | 10 組                                 |
| 資料記憶體    | 100                                  |
| 電源       | AC100~120 / 220~240V (50/60Hz)       |
|          |                                      |
| 額外附件(選購) | 頁丿: 印表磯組、跖泊盤(50 斤裝丿、RS-232C 傳輸線、USB傳 |

付件(選購): 印表機組、鋁箔盤(50 片裝)、RS-232C 傳輸線、USB傳輸線、 溫度校正檢驗器

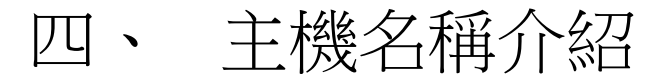

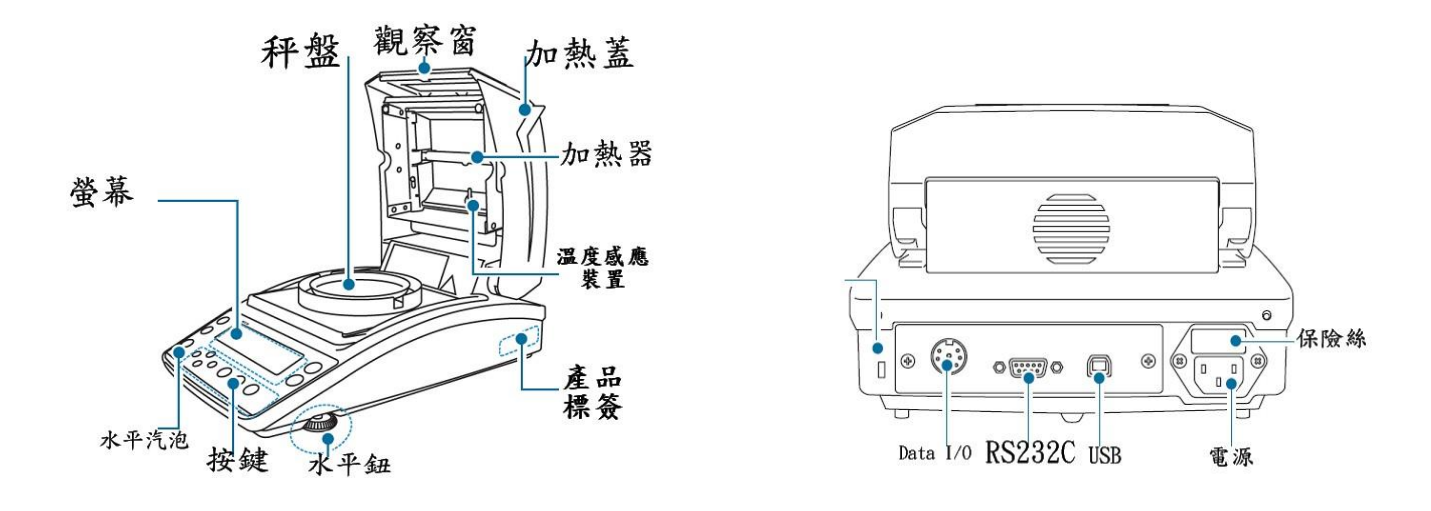

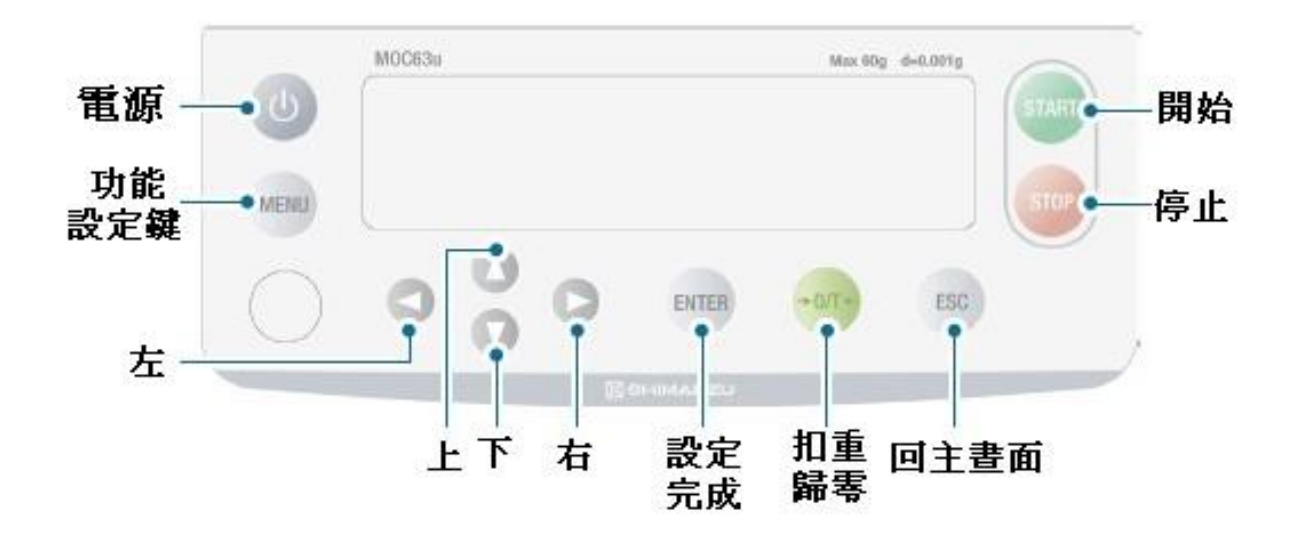

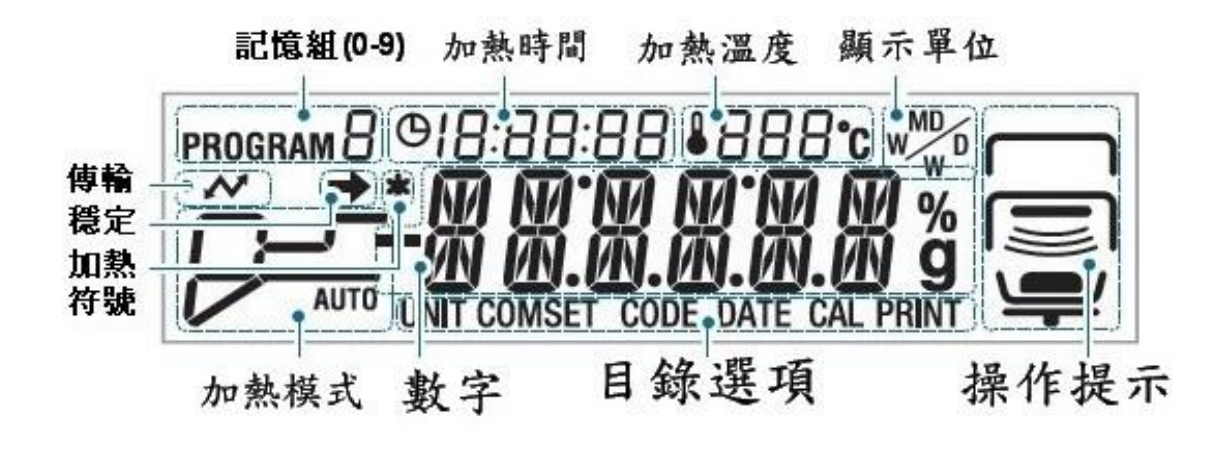

## 五、 開機

 插上電源後,先出現板本(v1.0.1.00) check、off陸續顯示,停在OFF

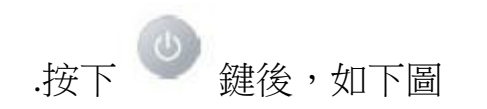

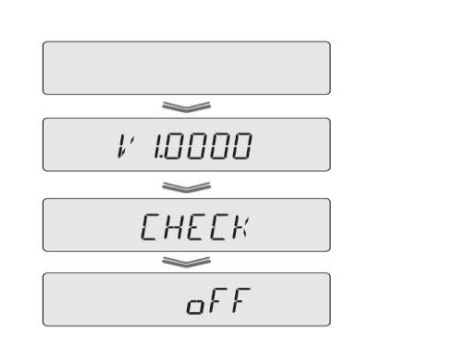

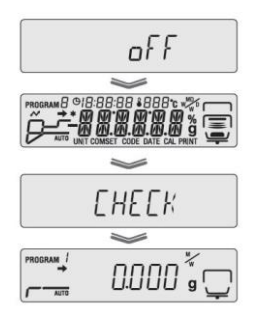

2. 為了要得到安定的測定進行,使用前應先開機進行熱機動作

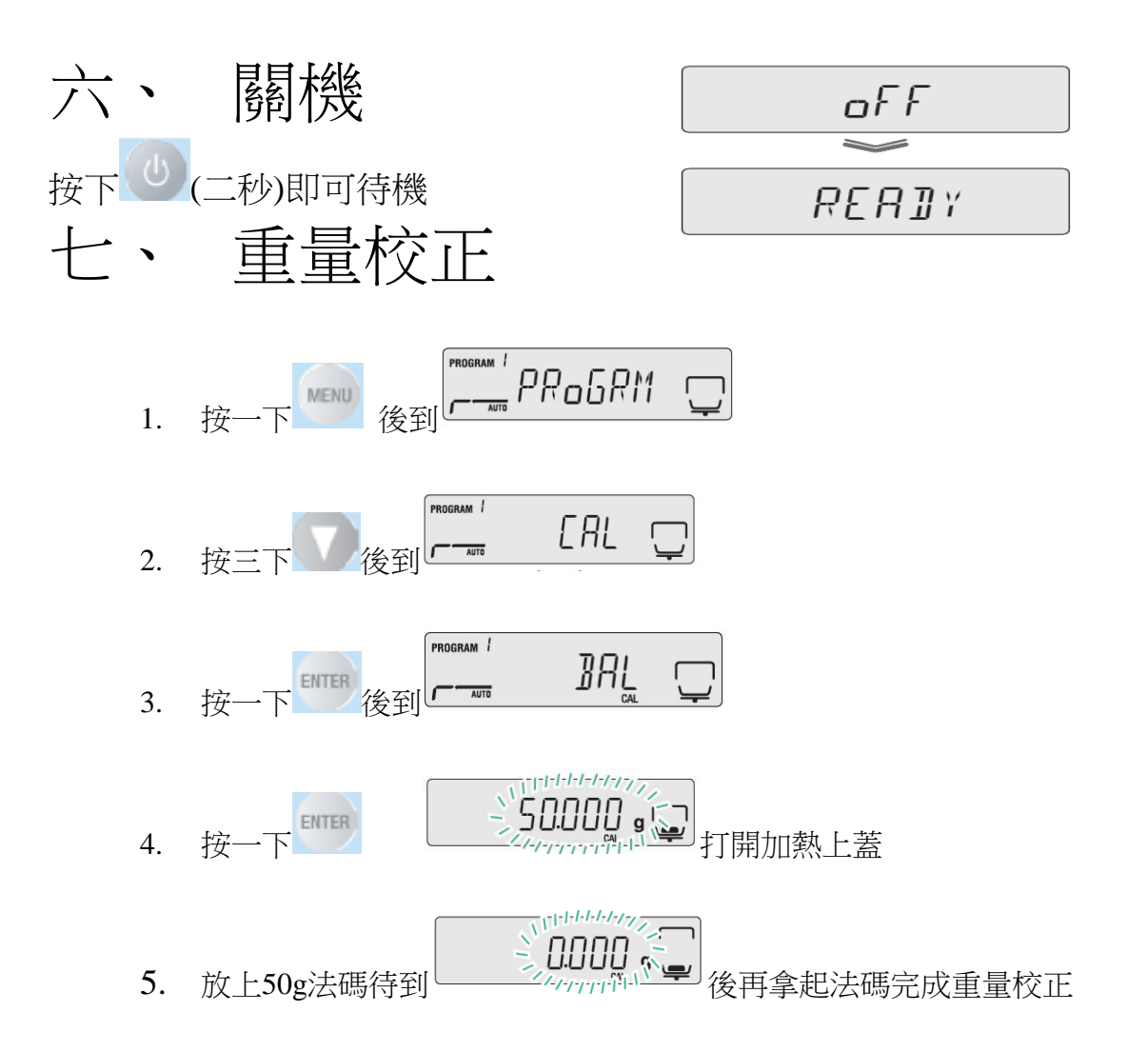

#### 注意:

放上50g法碼後,環境允許(無風、氣流)下,打開加熱上蓋做校正,如需蓋加熱上蓋時,請注意加 熱燈管玻璃片是否碰觸到法碼,切勿接觸否則無法正常校正

如需更改法碼重量,在第4步驟時,按了又又來更改重量,確定後按 ,放上法碼開始校正

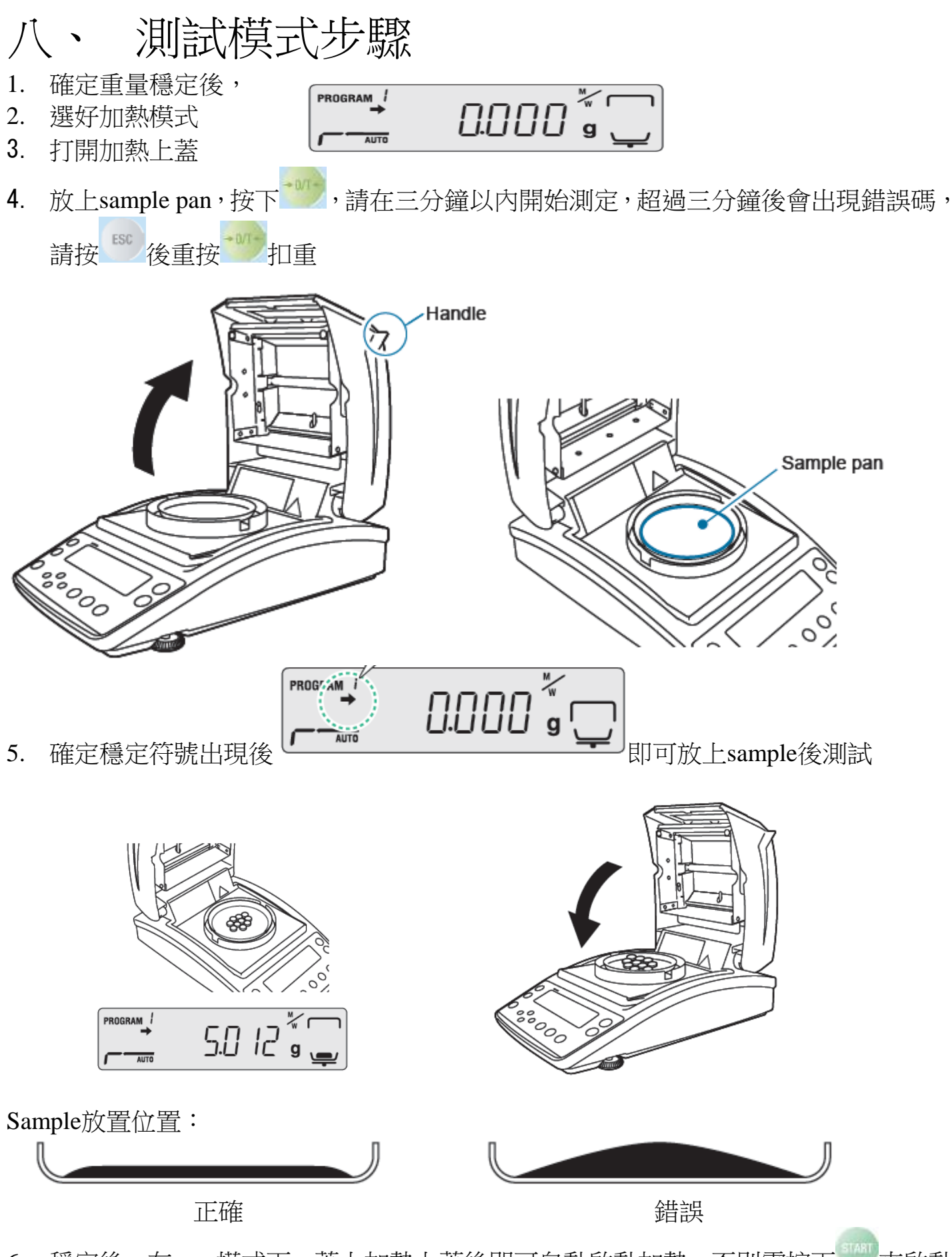

6. 穩定後,在easy模式下,蓋上加熱上蓋後即可自動啟動加熱,否則需按下一來啟動

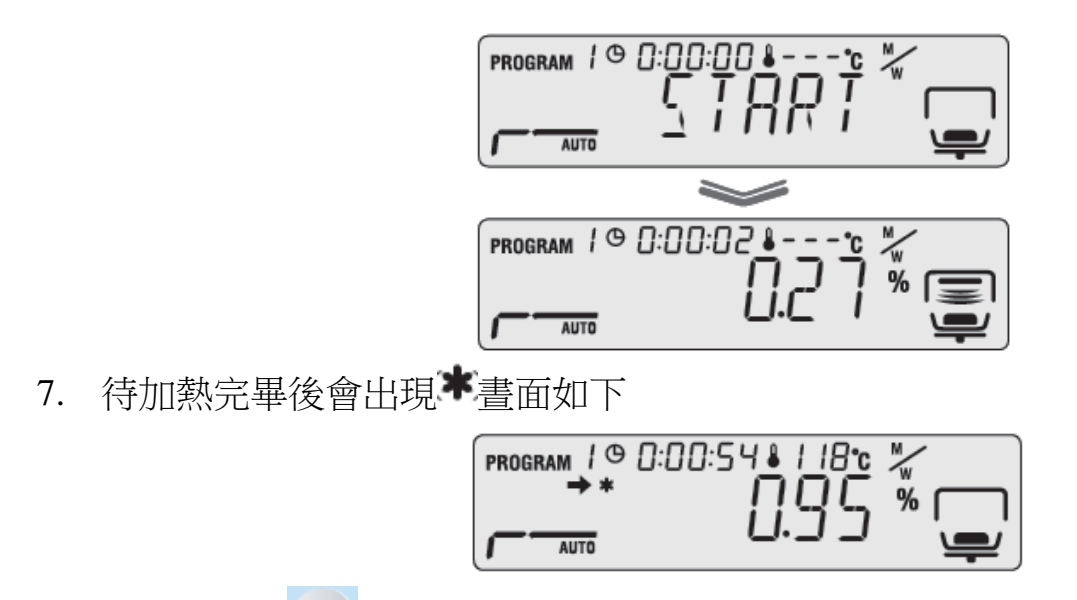

- 8. 要跳出時按 即可回開機後畫面
- 9. 打開加熱上蓋更換新的sample pan

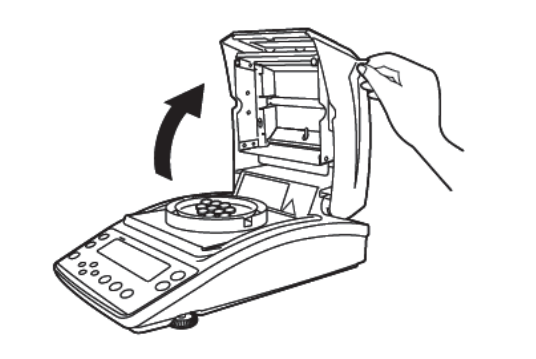

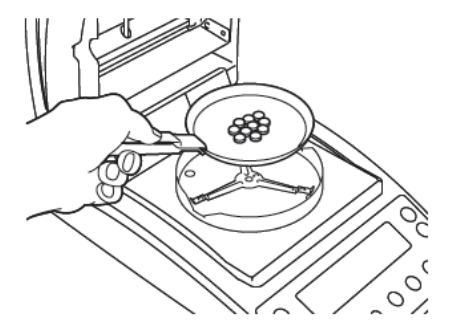

# 加熱模式

| 設定項目   | 設定中的顯示                  | 内容                    |
|--------|-------------------------|-----------------------|
| PRoGRM | Program NO. () $\sim$ 9 | 測定條件及保存區的選擇,保存區為0~9   |
|        | (測定條件0~9)               | 共10 個可供使用・            |
|        | AUTo (AUTO自動模式)         | 每30秒的水分變化量低於設定的自動停止   |
|        |                         | 條件值以下時,測定即終了·         |
|        | TIME (TIME時間模式)         | 測定時間到達設定的時間時,測定即終了.   |
|        | RAPID (RAPID快速模式)       | 每30秒的水分變化量,在不低於設定的數   |
| MODE   |                         | 值時,以快速乾燥溫度(200℃)進行乾燥, |
| (加熱模   |                         | 當水分變化值低於設定值時,則以設定溫    |
| 式)     |                         | 度進行乾燥・                |
|        |                         | 利用較緩慢的乾燥溫度提昇來替代正常的    |
|        | SLOW (SLOW 受还候工)        | 測定                    |
|        | STED (STED 限的相子)        | 最多具3階段,各階段的乾燥溫度及測定時   |
|        | SILI (SILI的权侠式)         | 間都可設定・                |

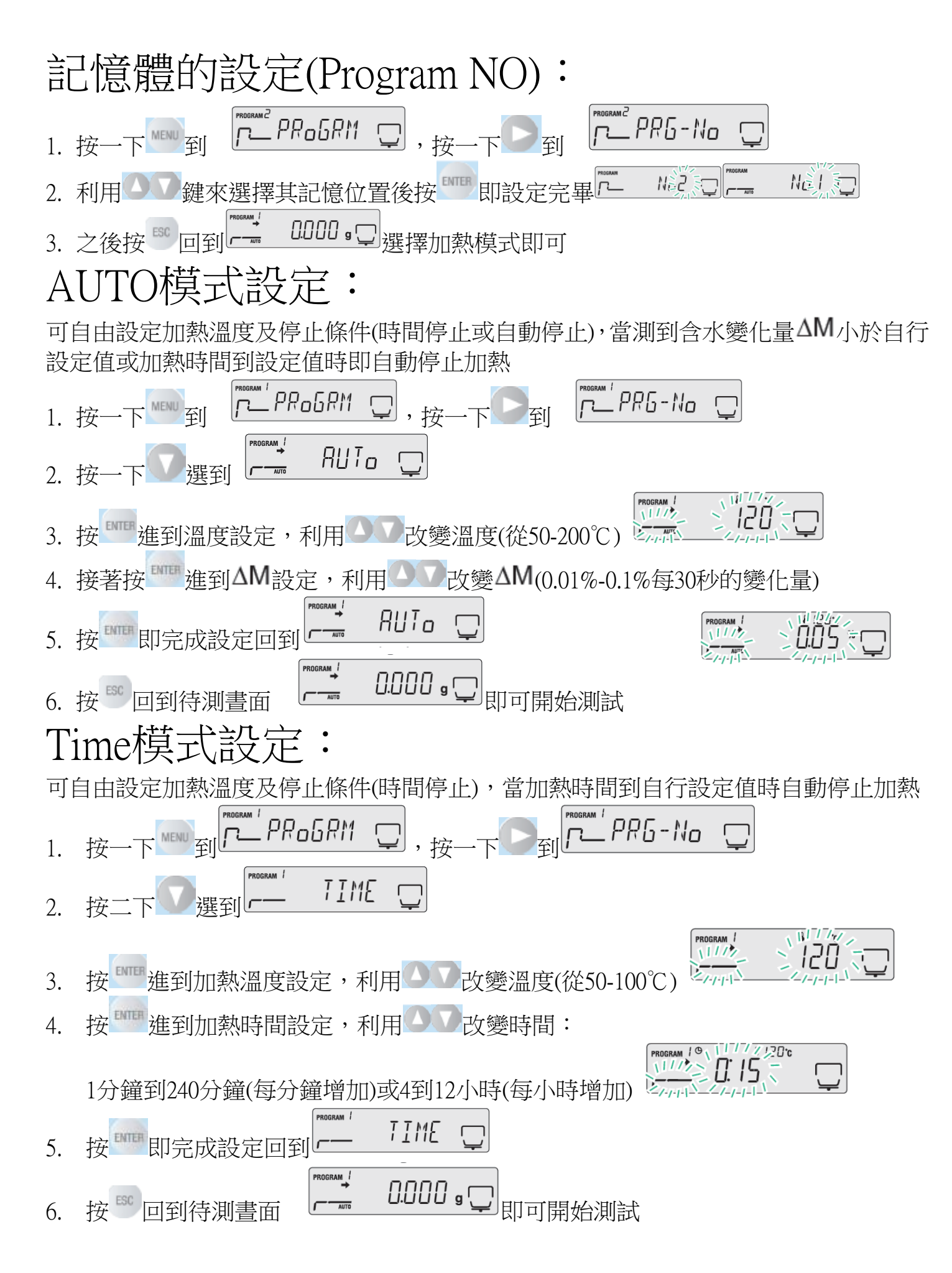

# Rapid快速自動/快速時間模式設定:

可自由設定加熱溫度及停止條件(時間停止或自動停止),分為二階段加熱 第一階段快速加熱到200℃時,當測到含水變化量ΔM小於自行設定值時即自動停止加熱 否則進到第二階段,可選擇含水變化量ΔM或加熱時間條件測試,當測到含水變化量ΔM小於自行設 定值或加熱時間到設定值時即自動停止加熱

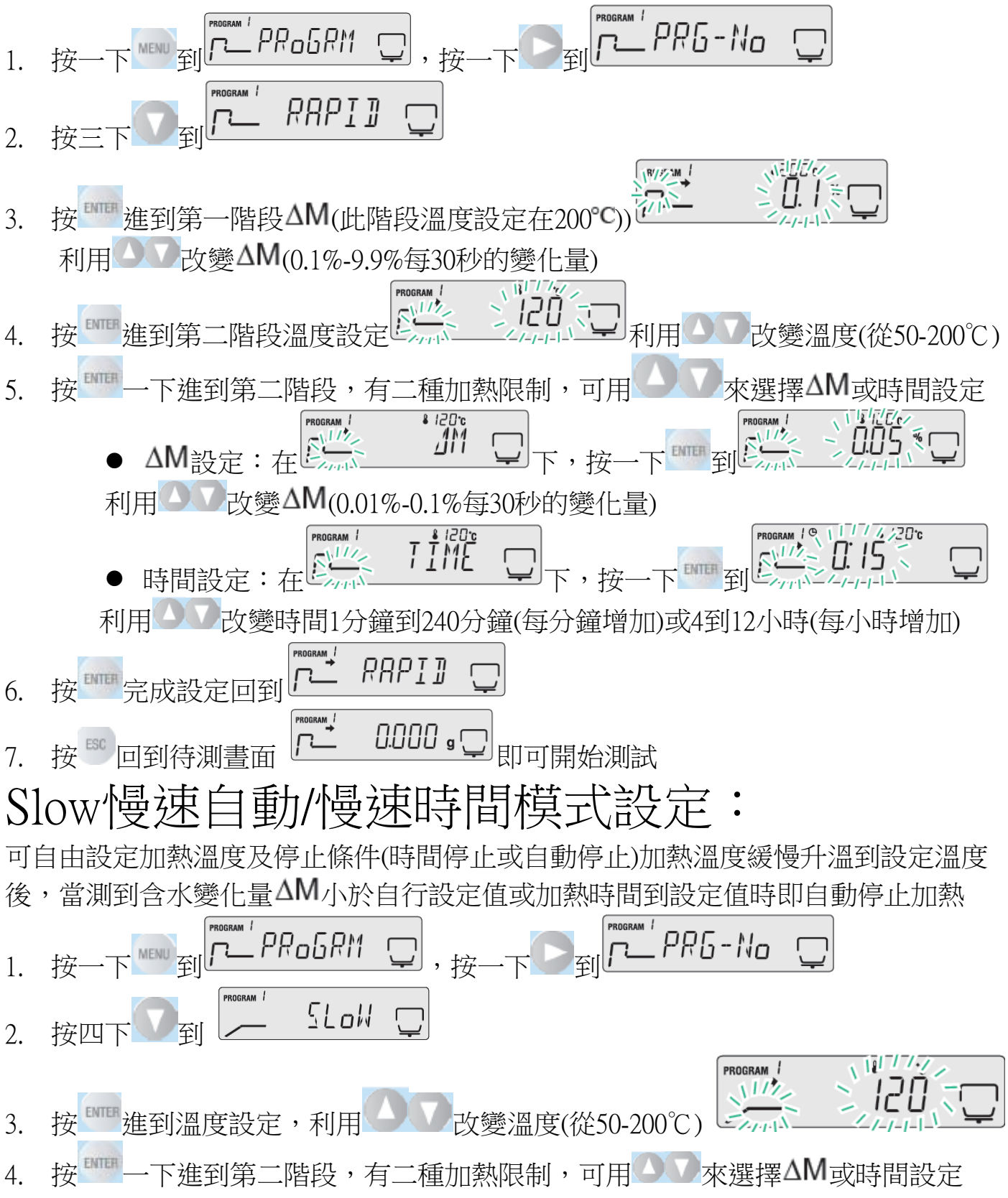

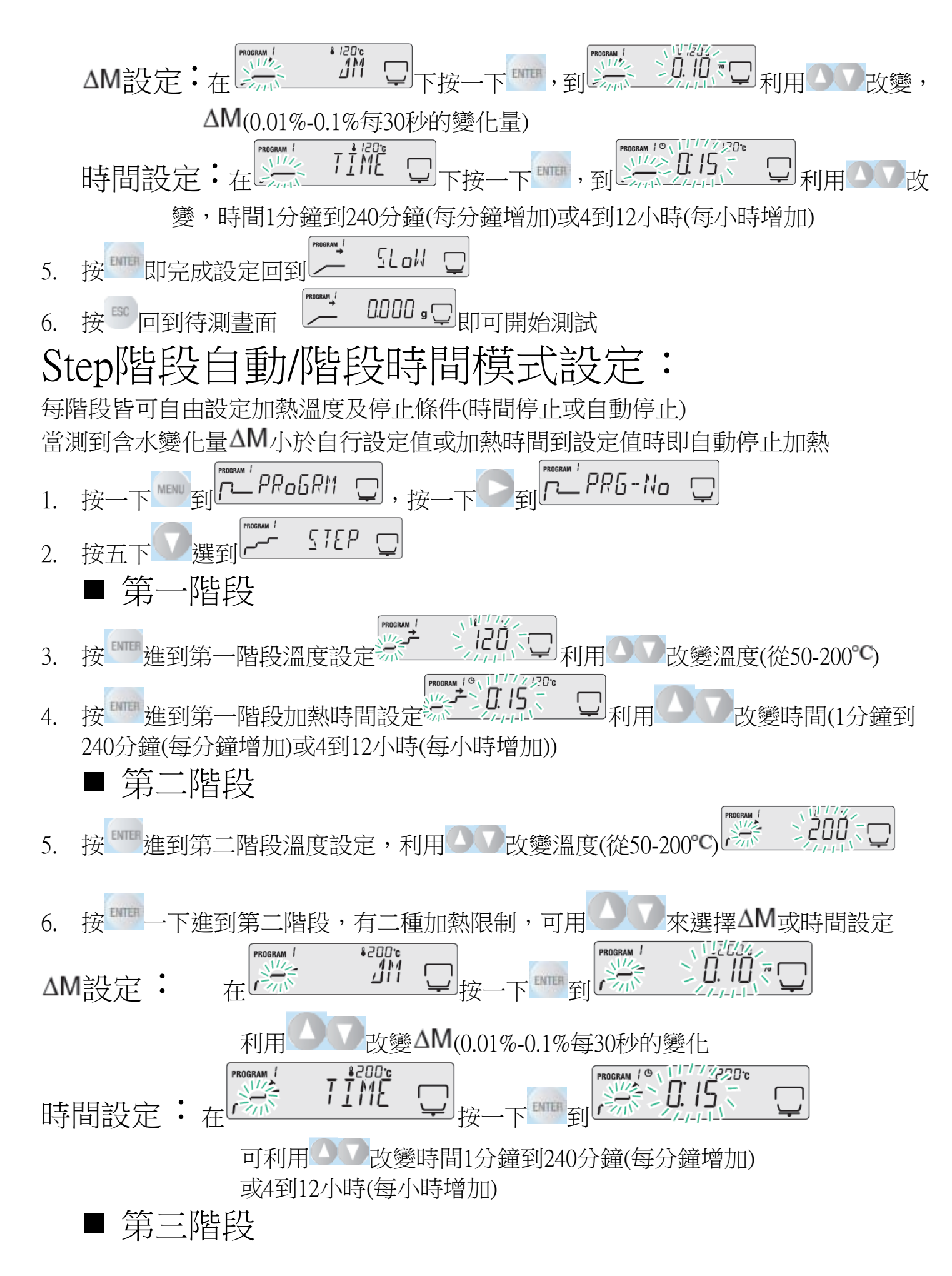

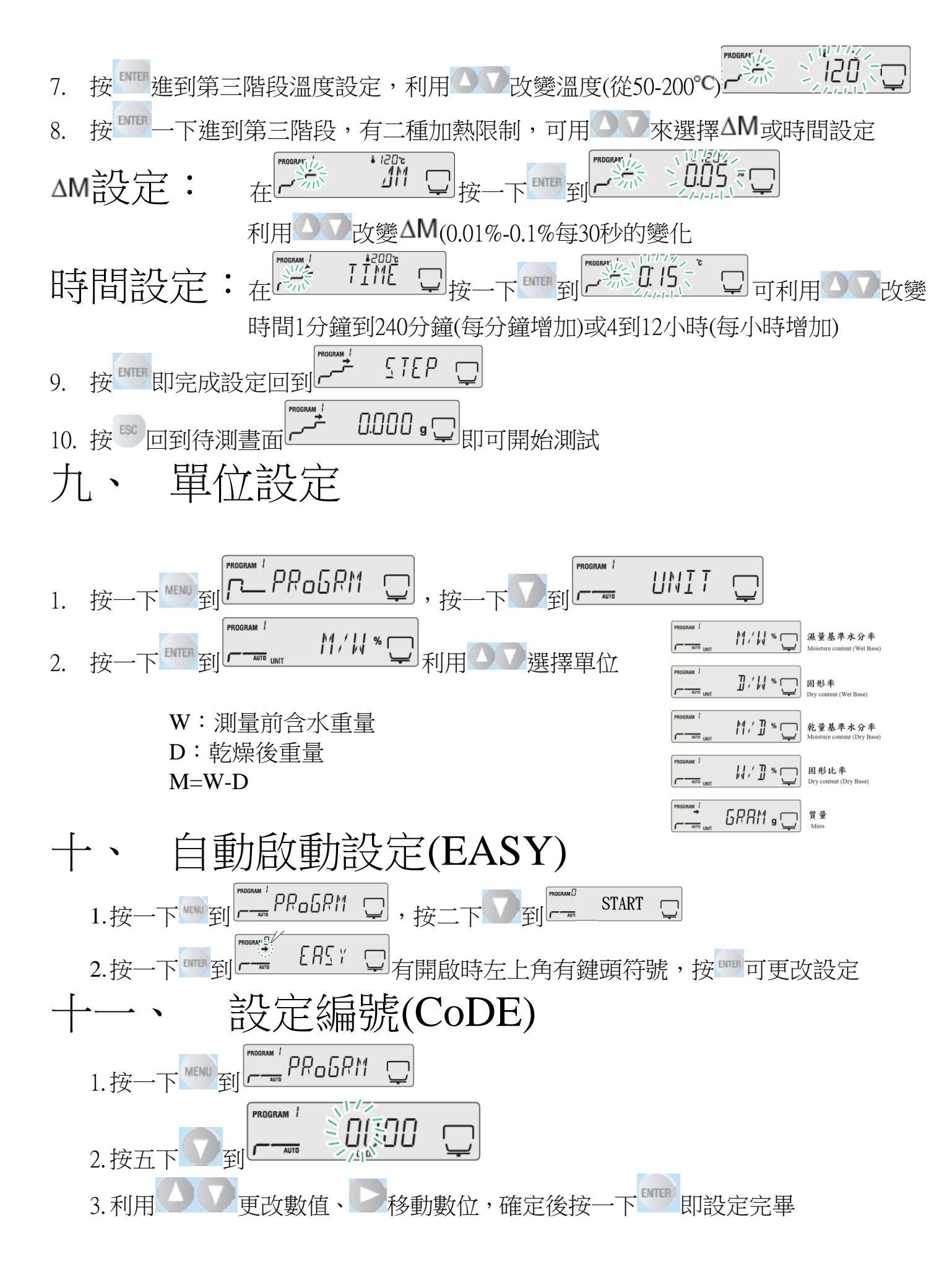

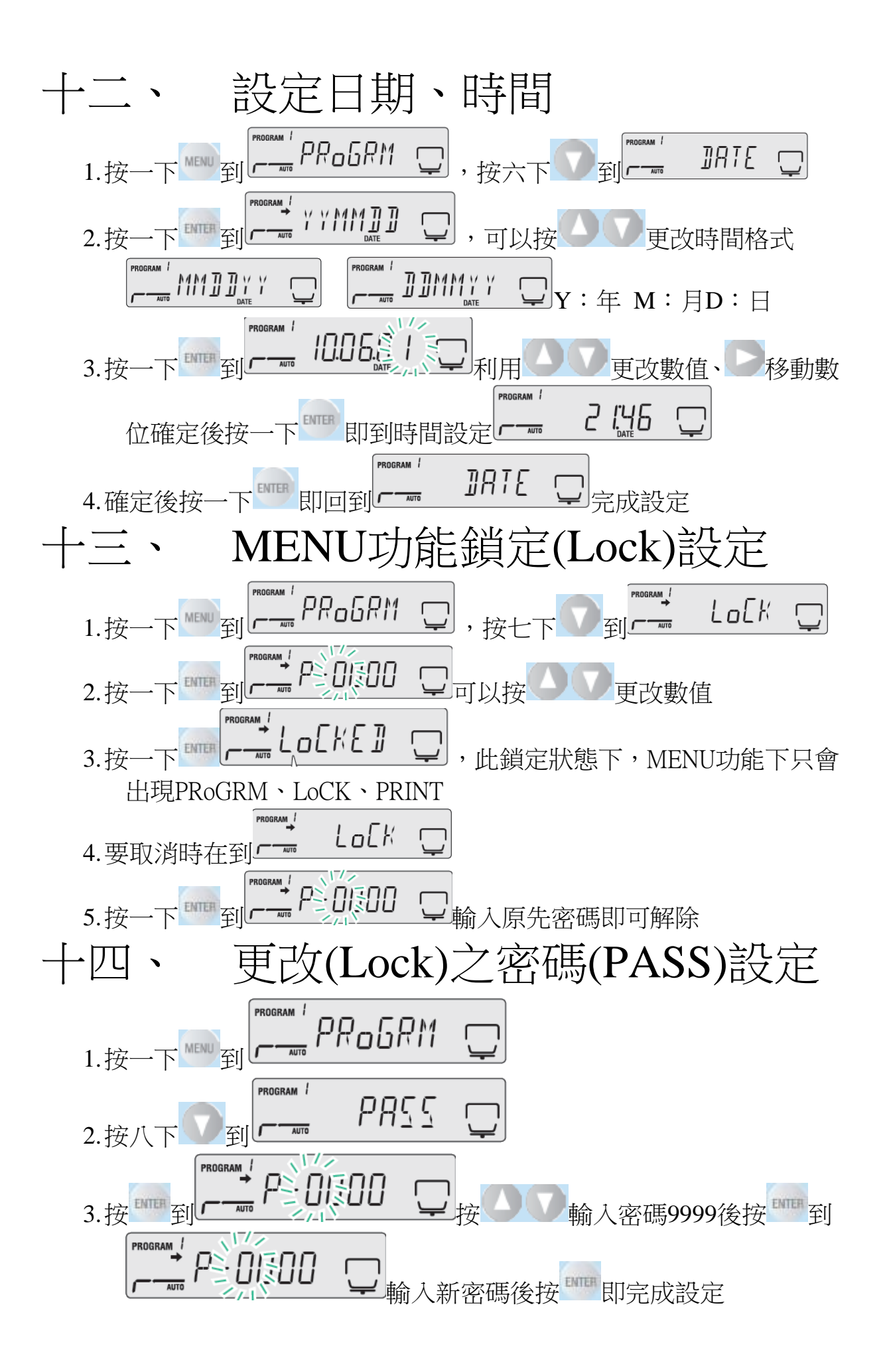

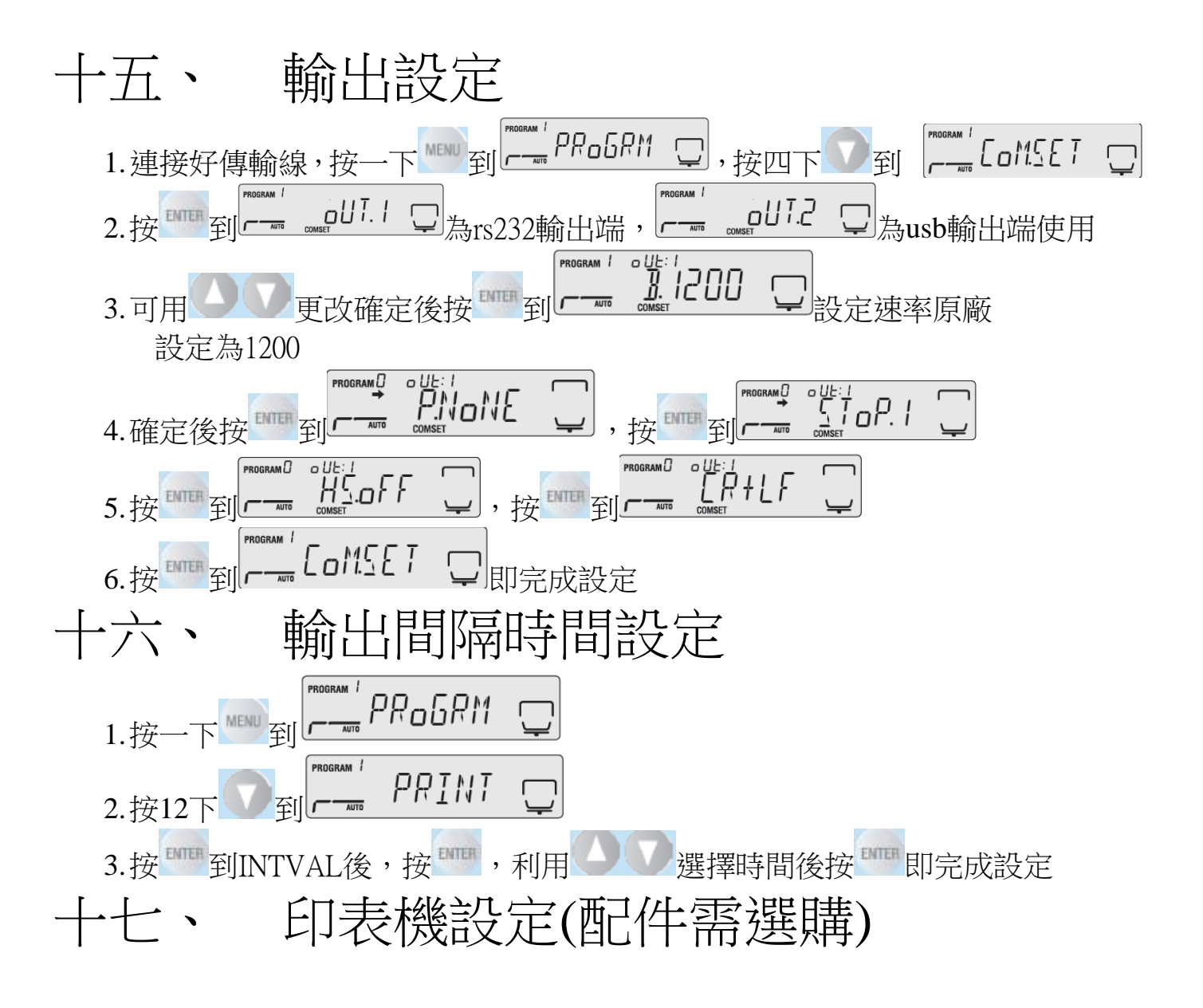

1. 接上印表機(RS232)後,開啟印表機電源 2. 設定好COM1 RS232 輸出設定(參照十五) 3. 設定好要輸出間隔時間設定(參照十六), 啟動水份天平 後即可自動輸出資料(如右圖) Serial 00000 connection oUT.1 (RS-232C or ....

DATA I/O)

| PNO.       | 6      |
|------------|--------|
| UNIT       | M/W    |
| MODE       | TIME   |
| TEMP       | 120C   |
| STOP       | 00:02  |
| Wet $W(s)$ | 1.638  |
| TIME       | M/W(%) |
| 00:00:00   | 0.00   |
| 00:01:00   | 0.10   |
| 00:01:00   | 0.14   |
| 00:01:30   | 0.16   |
| 00:02:00   | 0.18   |
| *00:02:00  | 0.18   |

1.635

Dry W(9)

SHIMADZU CORP. TYPE M0C63u SN D00000000000 ID 0000

CODE 0006 DATE 10-10-19 TIME 17:14

| +                    | 一八、 電腦 (配件需選購)                                                                                                    |
|----------------------|----------------------------------------------------------------------------------------------------|
| •                    | 電腦部份設定: BalanceKeys 操作說明 (配件需選購)                                                                                                    |
| 1.                   | 滑鼠左鍵點二下 開啟,會在右下角出現 下午12:11<br>2017/4/11<br>Setting(S)<br>Display Data(D)<br>Break(C)<br>Auto Collect(A)<br>Set Startup(S)                                                                                                    |
| 2.<br>3.<br>4.<br>5. | 點選滑鼠右鍵一下: Auto Collect 選取<br>點選 Setting 出現<br>點選 Setting(S)選項內的 Detail Setting 更改參數<br>點選機器型號, (Windows Direct)為輸出無單位                                                                                                    |
|                      | Select Balance model      X Com(C) Setting(S) Help(H)      Model of balance 1 MOC series     COM Port COMf     COMf     COMf     COMf     Come     Come |
| 6.                   | Model of balance 1 AP series OCM Port (如使用 USB 轉接線,請先確定 USB 驅動安裝成功及 COM NO)                                                                                                    |
| 7.                   | ▲ Lup Apply,會出現是否測式連線,如要請點選是(Y),進入測式連線 Select Balance model Com(C) Setting(S) Help(H) Model of balance 1 AP series ODM Port OOM * ODM Port OOM * Acc/y Close                                                                                                    |
| 8.                   | Monitorier<br>按天平 PRINT 鍵一下,會接收到輸出重量,有請點選 Test OK,<br>Com Test<br>Push the 'PRINT' key on the balance and send the data<br>to PC.<br>Click the Test OK' in case correct measurement data<br>from balance.<br>Click the Test NG' in case wrong measurement data or<br>any data doesn't come from balance.                                                                                                    |
| 9.                   | 開啟 Excel 檔, 輸入法需切在 ^ 🗳 🔁 🗘 🌣 英 上 🗘 09:36<br>開啟 Excel 檔, 輸入法需切在                                                                                                    |

如果您用傳輸線是 USB 介面,先確認您插入的 COM 编號

#### 電腦 WIN7 確認 步驟:

- 1. 將 USB 連接線接上電腦及天平,確認電腦以及天 平皆在開啟狀態
- 2. 電腦左下角按滑鼠右鍵點選"裝置管理員"
- 點選連接埠(COM 和LPT),確認連接埠裡的 COM 編號(圖中範例顯示您插入的 USB 孔為 COM4)

#### 電腦 WIN10確認 步驟

- 1. 將 USB 連接線接上電腦及天平,確認電腦以及天 平皆在開啟狀態
- 2. 電腦左下角按滑鼠右鍵點選"裝置管理員"
- 點選連接埠(COM 和LPT),確認連接埠裡的 COM 編號(圖中範例顯示您插入的 USB 孔為 COM4)

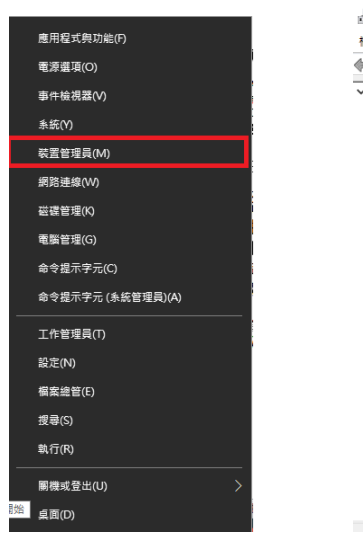

| - | 뿏  | 置管     | 理員           |           |          |     |
|---|----|--------|--------------|-----------|----------|-----|
| Ē | 案( | F)     | 動作(A)        | 檢視(V)     | 說明(H)    |     |
|   | ij | •      | ?            | <b>F</b>  |          |     |
| , | 봂  | DE     | SKTOP-5      | 4JJRSD    |          |     |
|   | >  |        | WSD 列        | 印提供者      |          |     |
|   | >  |        | 人性化介         | 面裝置       |          |     |
|   | >  |        | 列印佇列         | J         |          |     |
|   | >  |        | 印表機          |           |          |     |
|   | >  |        | 存放控制         | 뮲         |          |     |
|   | >  |        | <u></u> 条統裝置 | l         |          |     |
|   | >  | 4      | 音效、視         | 即服及遊戲     | 控制器      |     |
|   | >  | 4      | 音訊輸入         | 、與輸出      |          |     |
|   | >  |        | 處理器          |           |          |     |
|   | >  | r      | 軟體元件         | ŧ         |          |     |
|   | >  |        | 軟體裝置         | 2         |          |     |
|   | >  | Ŷ.     | 通用序列         | 」匯流排控     | 制器       |     |
|   | >  | Ψ      | 通用序列         | 」匯流排裝     | 置        |     |
|   | ~  | ų,     | 連接坦(         | COM和L     | PT)      | _   |
|   |    | L      | 🙀 USB        | -SERIAL C | H340 (CO | M4) |
|   |    |        | ₩₹ ₩₹        | 機連接埠(     | LPT1)    |     |
|   |    |        | 🏺 通訊         | 連接埠 (C    | DM1)     |     |
|   | >  | Ĭ      | 韌體           |           |          |     |
|   | >  | U      | 滑鼠及其         | 他指標裝      | 置        |     |
|   | >  | -      | 電腦           |           |          |     |
|   | >  |        | 監視器          |           |          |     |
|   | >  | -      | 磁碟機          |           |          |     |
|   | >  | 9      | 網路介面         | 14        |          |     |
|   | >  | -10    | 影像裝置         | i.        |          |     |
|   | 5  | 100000 | 鐘盤           |           |          |     |

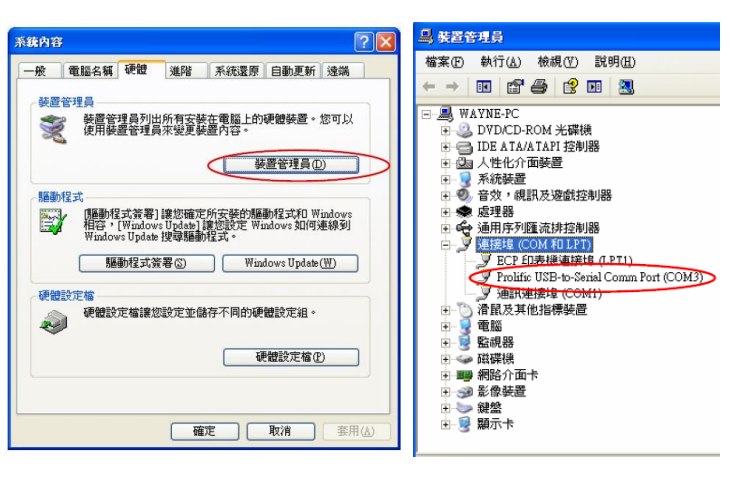

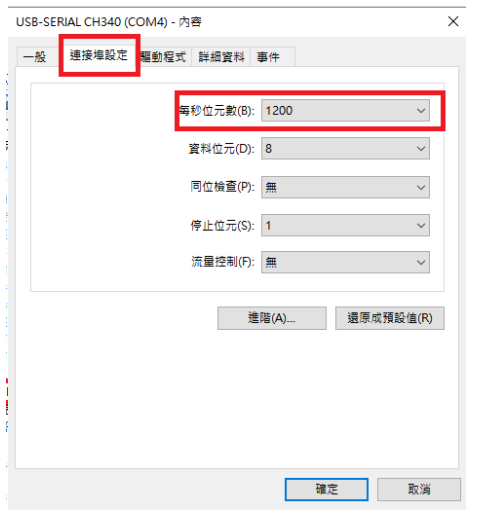

## 十九、 簡易故障排除

| 故障原因        | 可能導致原因          | 排除步驟          |
|-------------|-----------------|---------------|
| 無顯示字幕       | 確認後方電源是否正常      | 檢查電源及電源插座規格   |
|             | 更換新電源、電源插座      |               |
| 受測物時螢幕無重量變化 | 秤盤、秤托是否正確放置     | 重置秤盤、秤托       |
|             | 安裝地點是否環境穩定      | 確認安置環境之穩定度及正確 |
| 億正付號 ■■● 異常 | 機器水準氣泡置中        | 放置秤盤、秤托、重新操作天 |
|             | 有無異物碰觸秤盤        | 平             |
| 測式結果不正確     | 有無重量校正          | 重新重量校正        |
|             | 秤重前是否有歸零(0.000) | 測量前確認有無歸零動作   |
| 單位無顯示       | 單位無設定           | 重新設定單位        |
| 接電腦時無輸出     | 連接線、驅動程式是否安裝、確  | 重置連接線、驅動程式、輸出 |
|             | 認輸出設定是否正確       | 設定            |
| 忘記密碼        | 輸入密碼錯誤          | 請洽工程師         |
| 加熱燈管不亮      | 上蓋沒蓋好           | 重置上蓋          |
|             | 燈管壞損            | 更換新燈管         |
|             | 燈管電源線異常         | 重置燈管電源線       |
| 其它不明問題      | 請洽工程師           | 請洽工程師         |

| <u>一</u> 十、                     | 昔誤碼               |                    |
|---------------------------------|-------------------|--------------------|
| 錯誤碼名稱                           | 可能導致原因            | 排除步驟               |
| ERR.001 · ERR.002               | 溫度感應器異常           | 移除電源線並重新接上,如無改善,   |
| (Hardware error)                | 硬體資訊錯誤            | 請洽工程師              |
| ERR.005(Memory error)           | 記憶體錯誤             | 移除電源線並重新接上,如無改善,   |
|                                 |                   | 請洽工程師              |
| ERR.100                         | 上蓋打開時間過久          | 按 ESC 鍵,重新操作天平測式步驟 |
| ERR.101                         | 溫度感應器異常           | 移除電源線並重新接上,如無改善,   |
| ERR.102                         |                   | 請洽工程師              |
| ERR.110                         | 上蓋沒正常蓋好           | 按 ESC 鍵,重置上蓋,重作天平測 |
|                                 |                   | 式步驟                |
| ERR.111                         | 歸零後超過三分鐘才啟動測式     | 按 ESC 鍵,重新操作天平測式步驟 |
| ERR.121 \ ERR.122               | 上蓋沒蓋好             | 移除電源線並重新接上,如無改善,   |
| ERR.123 \ (Heater failure)      |                   | 請洽工程師              |
| ERR.124                         | △M(每 30 秒的變化量)異常  | 重置ΔM               |
| ERR.200                         | 電源異常              | 移除電源線並重新接上,如無改善,   |
|                                 |                   | 請洽工程師              |
| ERR.201                         | 感測頻率異常            | 移除電源線並重新接上,如無改善,   |
|                                 |                   | 請洽工程師              |
| ERR.202                         | 電壓異常              | 移除電源線並重新接上,如無改善,   |
|                                 |                   | 請洽工程師              |
| ERR.C01 · ERR.C02               | 零點位移太大、一直處於 0.000 | 按 ESC 鍵,重新確認秤重穩定性, |
| ERR.C04 (Span Canoration error) | 秤量異常、放置錯誤秤重       | 放置正確重量於秤盤上         |
| ERR.ol 、 ERRol                  | 測式過程有出現 OL、-OL    | 檢查秤盤               |
| CoM.ERR \ (Command error)       | 接收到錯誤指令碼          | 確認輸入正確指令碼          |
| ol • -ol • (Overloading)        | 秤重過重、秤盤無放置        | 重放秤盤、秤重物           |
| ABoRT (Operation aborted)       | 校正重量、溫度時取消        | 按 ESC 鍵,重新操作       |

# 二十一、周期保養

保養表格

|        | 項目                       |
|--------|--------------------------|
| 周期     | 一年                       |
| 時間     | 任選一天                     |
| 方式     | 檢查顯示螢幕及功能按鍵是否正常          |
|        | (螢幕、按鍵、秤盤、水平)            |
| 再現性測試  | 放置全載重之1/2以上重量,放置十次測其標準差  |
| 四角偏差   | 放置全載重之1/4或1/3重量,檢查其四角偏差值 |
| 線性測試   | 選三到五點重量做秤重,對照砝碼報告書其重量    |
| 溫度     | 使用原廠溫度校正套件               |
| 合格容許誤差 |                          |
| 重量     | ≦50g 時,誤差值±0.005g        |
|        | >50g 時,誤差值±0.010g        |
| 溫度     | 溫度校正時:100±5℃、180±5℃      |

### 二十二、保養注意事項

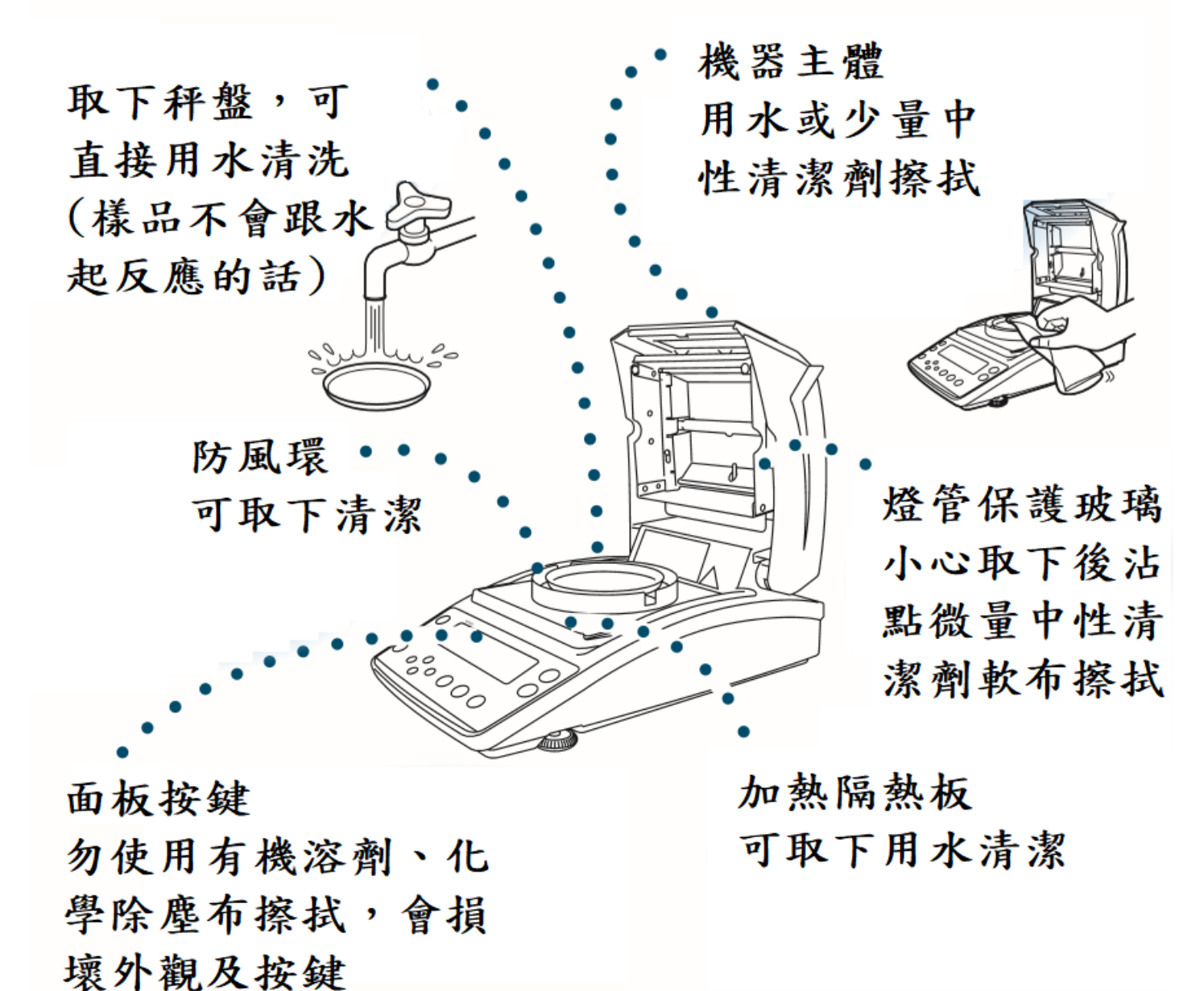

- 移除加熱燈管保護玻璃(玻璃罩)
- 1. 打開上蓋

2.使用隨機附工具鬆開螺絲,左下、右上各一顆

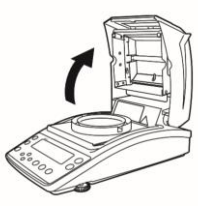

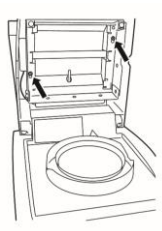

3. 將玻璃架往上抬,即可取下玻璃連同架子

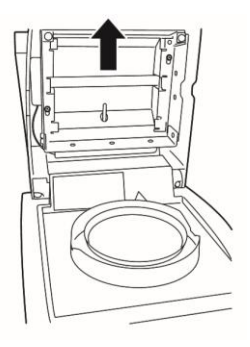

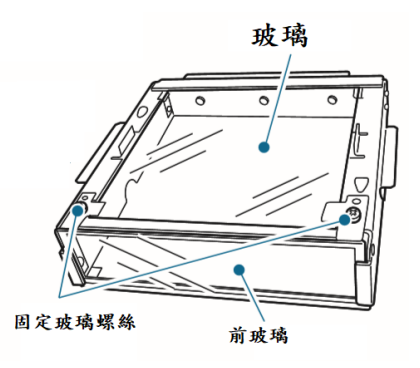

4. 清潔或更換完畢後,打開上蓋、裝回加熱燈管保護玻璃(玻璃罩)即可

固定短片

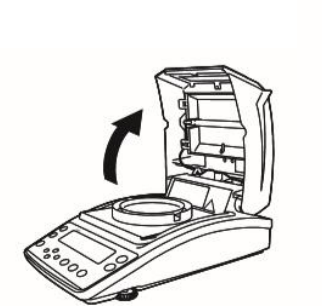

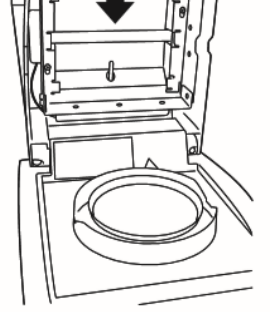

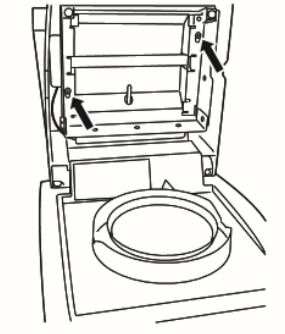

 取下加熱燈管保護玻璃 (玻璃罩)
 移除加熱燈管之雲酒插 \*\*\*\*\*

更換加熱燈管

- 移除加熱燈管之電源插 座、將電源線自電源線固 定器移開,即可取下加熱 燈管
- 3. 換上新加熱燈管,依序
   ① ② ③ 裝回,注意其規格
- 4. 裝回加熱燈管保護玻璃(玻璃 罩)即完成更換

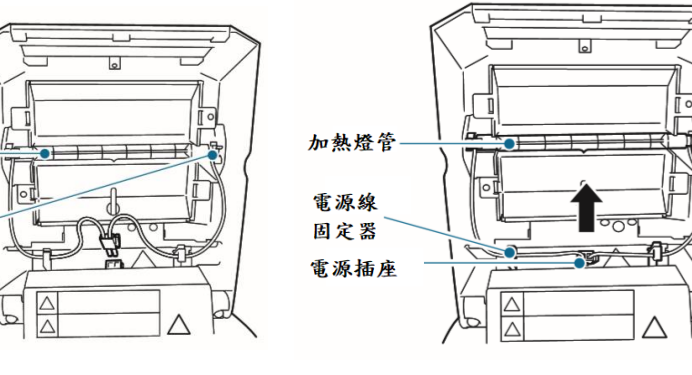

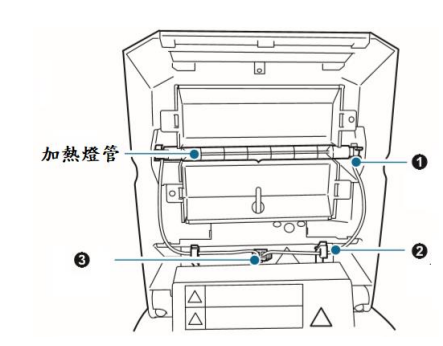

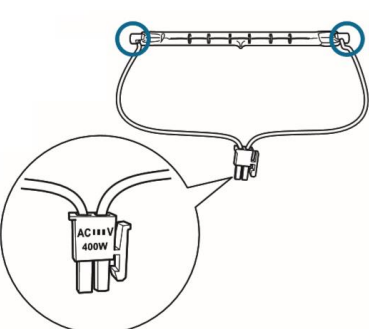

● 更換電源孔保險絲

1. 使用一字螺絲起子或其它工具將保險絲座開起

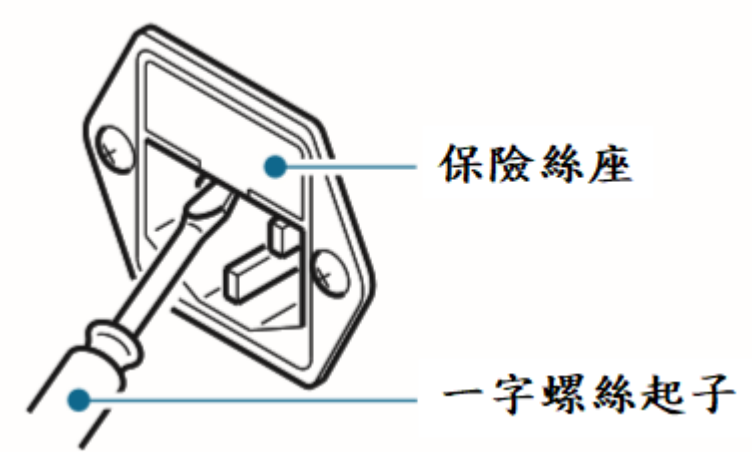

2. 更換新保險絲(6.3A/250V)二顆

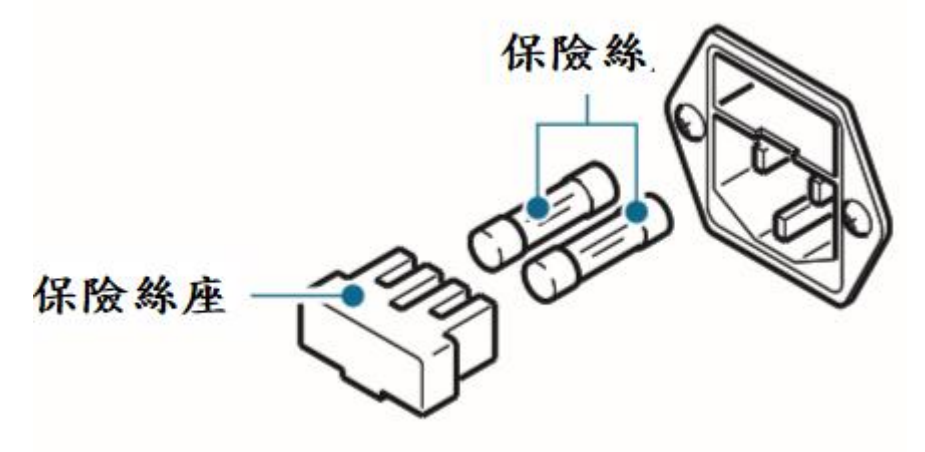

3. 裝回保險絲座即完成

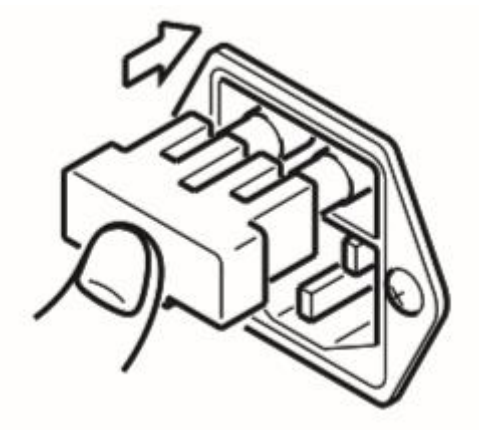